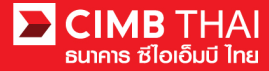

## How to reset password

1. Login to BizChannel@CIMB website : www.bizchannel.cimbthai.com

| Channel@CIMB                                                                                                    |                                             |
|----------------------------------------------------------------------------------------------------|---------------------------------------------|
| Electronic Banking For<br>CASH MANAGEMENT<br>Company Id :<br>User :<br>Password :<br>Log In Clear<br>Forgot Password? Click here | Announcement :<br>Welcome to BizChannel@CMB |
| Veed Assistance?<br>Call our customer service hotline at 02-6267771 or email us<br>at <u>tbhotline@cimbthai.com</u>              |                                             |

- 2. click on Forgot Password? Click here
- 3. Complete input user information and verification code following Captcha image and then

| click | Continue |
|-------|----------|
|-------|----------|

| Forgot Password?   |    |                     |
|--------------------|----|---------------------|
| Company Id*        | 8  |                     |
| User Id*           | 1  |                     |
| Verification Code* | 4- | 25ygm               |
|                    |    | Continue Clear Back |

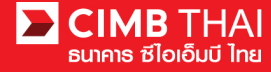

4. For Mobile : Please click Send OTP

For Token : Please power on the Token and press "1" to get OTP via APPLI 1

5. Input OTP code from step 4) and complete answer the Security Question and then

| click Submit         |                                                       |
|----------------------|-------------------------------------------------------|
| Forgot Password?     |                                                       |
|                      |                                                       |
| OTP*                 | : Send OTP                                            |
| Security Question 1* | : What street did you live on in third grade?         |
| Answer*              | :                                                     |
| Security Question 2* | : What is the name of your favorite childhood friend? |
| Answer*              | :                                                     |
| Security Question 3* | : What was your childhood nickname?                   |
| Answer*              | :                                                     |
|                      | Submit Clear Back                                     |

6. After complted the step, the system will send the new SMS for PIN file and Email for new

| From: Biz0                                                        | Channel@cimbthai.com<br>ranat.t@cimbthai.com.                                                                                                    |                                                                       |   |
|-------------------------------------------------------------------|----------------------------------------------------------------------------------------------------|-----------------------------------------------------------------------|---|
| Date: 27/<br>Subject: IMF                                         | 03/2018 13:18<br>DRTANT - BizChannel@CIMB User Password                                                                                                    |                                                                       | C |
| Ref No.05009<br>Dear VEERAPAT3,                                   |                                                                                                    | (a) เลขที่อ้างอิง <u>05009</u> , รหัส                                 |   |
| Your password has be<br>Please retrieve vour ne                   | en reset.<br>w Password from the attached PDF file to los in to BizChannek@CM/B.                                                                                                    | ผ่านของท่านเพื่อเปิด<br>ไฟล์ PIN คือ k189uKS2<br>มีชื่อเม             |   |
| The PDF file is passwor                                           | d protected and could be unlocked with the SMS PIN sent to your mobile phone.                                                                                                    | Bizchannel@CIMB                                                       |   |
| For further enquiries, pl<br>Best Regards,<br>The BizChannel@CIMB | ease contact us at 02-6267771 from 8:30am to 5:30pm (Wonday to Friday excluding public holidays) or send an email to tbhotline@cimbihai.com<br>Team                                                                                                    | Ref <u>05009</u> , Your<br>Password to access<br>PIN file is k189uKS2 |   |
|                                                                   |                                                                                                    | BizChannel@CIMB                                                       |   |
| (This is a computer gen                                           | erated email. Please do not reply.) User Guide.p.K. IMPLEMENT012018032705009.pdf                                                                                                    |                                                                       |   |
|                                                                   |                                                                                                    | 100% · H 🛛 🗢 🖍                                                        |   |
|                                                                   |                                                                                                    |                                                                       |   |
|                                                                   | iddee fleader XI                                                                                                    |                                                                       |   |
|                                                                   | Recent Files   View All A                                                                                                    | Idobe Online Services                                                 |   |
|                                                                   | T 142,2014 HERTO<br>Star Herror<br>Star Herror<br>Star Heror<br>Star Herror<br>Star Herror<br>Star Herror | 32715009' is protected. Fleese enter a Occurnent Open                 |   |
|                                                                   | 📷 ng 32283139 e-                                                                                                    | Enter Password                                                        |   |
|                                                                   | 🕒 bij Cangulan.                                                                                                    | Store Your Files Online                                               |   |
|                                                                   | CIMB THAI<br>Bloiouü Ine                                                                                                    |                                                                       |   |
|                                                                   | Ref No. 05009                                                                                                    |                                                                       |   |
|                                                                   | Dogr VEEDADAT3                                                                                                    |                                                                       |   |
|                                                                   | Thank you for your registration with BizChannel@CIMB. You can now access https://www.bizchann<br>below.                                                                                                    | thai.com with the login details                                       |   |
|                                                                   | ดมิกเต กเกือเรกา                                                                                                    |                                                                       |   |
|                                                                   | 457 ภู.ปาชบนส์ แอกอกัปสฝฦถสิ้,                                                                                                    |                                                                       |   |
|                                                                   | 1080V                                                                                                    |                                                                       |   |
|                                                                   |                                                                                                    |                                                                       |   |

immediately.

Please contact us at 02-6267771 or tbhotline@cimbthai.com should you require further assistance.

Have a pleasant banking experience with us.

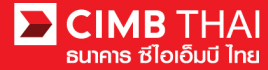

7. Try to login with the new password

| BirChannel@CIMB                                                                     |                                                                                           |                    |
|-------------------------------------------------------------------------------------|-------------------------------------------------------------------------------------------|--------------------|
| Electronic Bankin<br>CASH MANAC<br>Company Id<br>User<br>Password<br>Forgot         | For<br>EMENT<br>mplement01<br>veorapat3<br>og In Creat<br>asseord? Click http:<br>Turnets | Contrantino contra |
| Need Assistance?<br>Call our customer service ho<br>at <u>thiotline@cmbthal.com</u> | he at 02-8267771 or email us                                                              |                    |

8. Setup your new password following the instruction and then click

| Change Password Information |   |  |
|-----------------------------|---|--|
| Current Password            | : |  |
| New Password                | : |  |
| Confirm New Password        | : |  |
|                             |   |  |

| Minimum Password                                                          | :                                       | 8 Characters  |
|---------------------------------------------------------------------------|-----------------------------------------|---------------|
| Maximum Password                                                          | : · · · · · · · · · · · · · · · · · · · | 32 Characters |
| Password must contain at least 1 special character ( ! " # \$ % & ( ) * + | ·,-/<=>?@\^_{})                         |               |
| Password must contain at least 1 number and 1 character                   |                                         |               |

9. The system will record your new password. You can use your new password to login to BizChannel@CIMB in the next time.

ENGLISH | TWO CIMB THAI ธไอเอ็มบี ไทย You Are In: Thailand 🔹 BizChannel@CIMB Announcement : Electronic Banking For CASH MANAGEMENT Company Id User Password Log In Clear Forget Password? Click here  $\bigcirc$ Need Assistance? fine at 02-6267771 or email us Call our customer service hot at thhotine@cimbthai.com

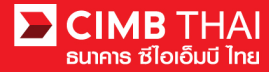

- How to change the password
  - 1. Click on the Utility menu and click on the submenu Change Password.

| Company ID: IMPLEMENT01   Compan                                        | y Name: ดมิญต ญภีลุเวลุา   User Name: Veerapat Tanateerachoat  Main Page                 |
|-------------------------------------------------------------------------|------------------------------------------------------------------------------------------|
|                                                                         |                                                                                          |
| BizChannel@CIMB                                                         | <b>ประกาศ</b><br>แจ้งปิดระบบ BizChannel@CIMB ชั่วคราว โดยมีกำหนดการดังนี้                |
| My Task                                                                 | วนศุกรท 17 มิถุนายน 2559 เวลา 22:00 น. ถึง 02:00 น. ของวินเสารที่ 18 มิถุนายน 2559       |
| Account Service & Information<br>Management                             | สอบถามขอมูลเพมเตม กรุณาติดตอ TBHotline โทร 0-2626-7771 หรือ tbhotline@cimbthai.com       |
| Report                                                                  | Announcement                                                                             |
| Utilities                                                               | Please be informed that BizChannel@CIMB will be maintenance on                           |
| ► Formal/Informal Mail                                                  | June 17th, 2016 at 10:00 pm. to June 17th, 2016 at 02:00 am.                             |
| ► Change Password                                                       | For more information, please contact TBHotline at 0-2626-7771. or tbhotline@cimbthai.com |
| <ul> <li>► User Group Limit Usage</li> <li>► Personalization</li> </ul> | Close                                                                                    |

2. The system will display the Change password screen.

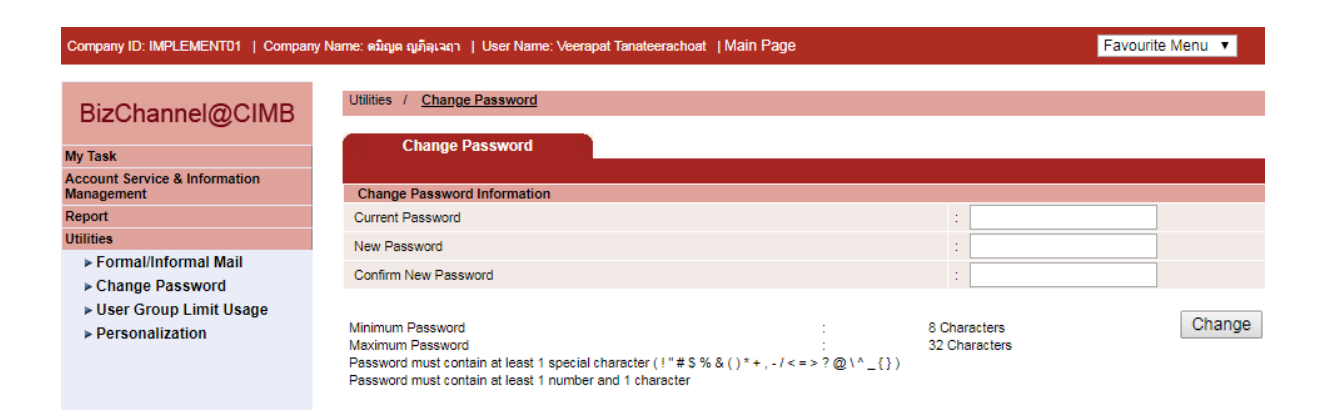

- How to change the Security Question
- 1. Click on the Utility menu and click on the submenu Personalization.

| Company ID: IMPLEMENT01   Compan            | y Name: ตมิญต ญภีลุเวลุา   User Name: Veerapat Tanateerachoat  Main Page                 |
|---------------------------------------------|------------------------------------------------------------------------------------------|
|                                             | alswood                                                                                  |
| BizChannel@CIMB                             | บวะกำหา<br>แจ้งปิดระบบ BizChannel@CIMB ชั่วคราว โดยมีกำหนดการดังนี้                      |
| My Task                                     | วันศุกร์ที่ 17 มิถุนายน 2559 เวลา 22:00 น. ถึง 02:00 น. ของวันเสาร์ที่ 18 มิถุนายน 2559  |
| Account Service & Information<br>Management | สอบถามข่อมูลเพิ่มเดิม กรุณาติดต่อ TBHotline โทร 0-2626-7771 หรือ tbhotline@cimbthai.com  |
| Report                                      | Announcement                                                                             |
| Utilities                                   | Please be informed that BizChannel@CIMB will be maintenance on                           |
| ▶ Formal/Informal Mail                      | June 17th, 2016 at 10:00 pm. to June 17th, 2016 at 02:00 am.                             |
| Change Password                             | For more information, please contact TBHotline at 0-2626-7771. or tbhotline@cimbthai.com |
| User Group Limit Usage                      | Olara                                                                                    |
| ► Personalization                           | Close                                                                                    |
|                                             |                                                                                          |

2. The system will display the Change security question screen.

| Personalization                |                            |                                                       |          |
|--------------------------------|----------------------------|-------------------------------------------------------|----------|
|                                |                            |                                                       |          |
| y Favourite Menu               |                            |                                                       |          |
| elect from the dropdowns below | your most favourite/freque | ntly used menu:                                       |          |
| Select One                     |                            | Select One 🔻                                          |          |
| -Select One                    | T                          | Select One v                                          |          |
| Select One                     | •                          | Select One                                            |          |
| atun Security Quantione        | <br>                       | 1 - 49 Bie                                            |          |
| ecurity Question 1 *           |                            | : What was your childhood nickname?                   |          |
| Answer 1 *                     |                            | : cimb                                                |          |
|                                |                            |                                                       |          |
| ecurity Question 2 *           |                            | : What is the name of your favorite childhood friend? | T        |
| inswer 2 *                     |                            | : cimb                                                |          |
| ecurity Question 3 *           |                            | : What street did you live on in third grade?         |          |
| nswer 3 *                      |                            | : cimb                                                |          |
| ecurity Question 4             |                            | : What was your childhood nickname?                   | ▼]       |
| nswer <mark>4</mark>           |                            | \$ .                                                  |          |
| ecurity Question 5             |                            | : What was your childhood nickname?                   | <b>T</b> |
|                                |                            |                                                       |          |